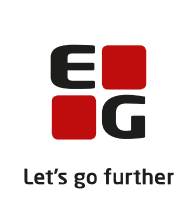

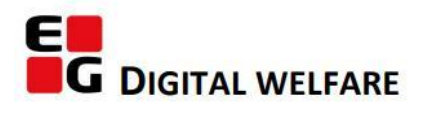

## RELEASE NOTE 22.15

- kort om alt det nye i release 22.15. Dato for release er natten mellem den 3. og 4. august 2022.

### Indholdsfortegnelse

| SENSUM ONE                                                                                          | 2      |
|----------------------------------------------------------------------------------------------------|--------|
| ) UNDERSPØRGSMÅL PÅ CUSTOMFELTER AF TYPEN CHECKBOX                                                  | 2      |
| ) TILFØJELSE AF OPLYSNINGER OM MODTAGEREN SOM DEN DIGITALE POST ER BLEVET SENDT TIL                 | 3      |
| )Ændringer til Sensum Login                                                                         | 4      |
| ) Visning af Sundhedsprofil og CAVE kommer til at kræve ny rettighed og CAVE-visning flyttes        | 5      |
| ) Advarselsmeddelelse før download af dokument                                                      | 6      |
| ) (Kun relevant for myndighedskontekst) Betalingsinformation er flyttet under Basisoplysninger på e | N SAG7 |
| ) Mulighed for at sende Advis til "Alle aktive i kontekst" og "Alle online i kontekst"              | 8      |

### EG Sensum One

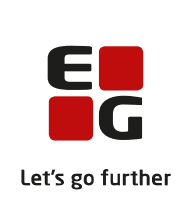

#### (1) Underspørgsmål på customfelter af typen checkbox Beskrivelse Det er nu muligt at tilføje underspørgsmål, når man anvender customfelter af felttypen checkbox. Det fungerer på samme måde, som det allerede i dag gør på felttypen radioknap. I konfigurationen, hvor du er i enten vinduet "Opret nyt felt" eller "Rediger felt", skal du vælge "+ Tilføj underspørgsmål" for at anvende underspørgsmål. Når brugeren så klikker af i en valgmulighed med tilhørende underspørgsmål, så vil underspørgsmålet herefter vises. På denne måde er det muligt at få stillet underspørgsmål afhængig af brugerens svar. Disse svar fremgår også af historikken på feltet. Historikken fremkommer som ved andre felter via "..." og så "Vis historik". Fordele Man kan stille uddybende spørgsmål afhængig af brugerens svar. Omfang Lille Tilkøbsmodu Nej L Aktivering Aktivering sker automatisk. Sådan konfigurerer du målskabeloner Link til vejledning Nyt felt Skærmbilled Navn \* Checkbox med underspørgsmål Felttype 🛛 Checkbox е Hiælpetekst test Underspørgsmål 1 ۵ H Valgmulighed 1 🃋 Underspørgsmål \* H 🛛 Valgmulighed 2 📋 🛛 Underspørgsmål \* Underspørgsmål 2 Û H D Valgmulighed 3 Û Underspørgsmål \* Underspørgsmål 3 Û + Tilføj valgmulighed Indstillinger Aktiv Påkrævet felt Låst af org administrator × Annulle

|                               |                  | E                |
|-------------------------------|------------------|------------------|
|                               |                  | Let's go further |
| Checkbox med underspørgsmål ④ | valgmulighed 1   |                  |
|                               | ☑ valgmulighed 2 |                  |
|                               | Underspørgsmål 2 |                  |
|                               | Underspørgsmål 2 |                  |
|                               |                  |                  |

6

Valgmulighed 3

# (2) Tilføjelse af oplysninger om modtageren som den digitale post er blevet sendt til

| Beskrivelse | Når du er på en sag og kigger i udbakken på siden <i>Digital Post,</i> så kan du |
|-------------|----------------------------------------------------------------------------------|
|             | fremover se navnet på den specifikke person eller afdeling, som den digitale     |
|             | post er blevet sendt til. Det er ydermere muligt at navigere direkte til         |
|             | personen eller afdelingens stamkort ved at klikke på navnet.                     |

## FordeleFordelen er, at vi får flere informationer til rådighed og mulighed for at<br/>navigere specifik til modtageren.

Omfang Mellem

- Tilkøbsmodul Nej
- Aktivering Aktivering sker automatisk

Link til Digital Post - Få vist detaljer om konvolutter

vejledning

Skærmbillede

| Alice FMK W | Vonderland (030187-0116)    | Cases            |              |                      |               |                           |            |
|-------------|-----------------------------|------------------|--------------|----------------------|---------------|---------------------------|------------|
| SAG-        | 21/4) TRN Sa                | g - 0301870116   |              |                      |               |                           |            |
| RN Model    | •                           | -                |              | Test 123             |               |                           |            |
| Outbox      | Inbox                       |                  |              |                      |               |                           |            |
| Sent envel  | lones since: 14.01.2022 @ d | - New envelope   |              |                      |               |                           |            |
|             | Title C                     | Sent 0           | Sent by 😂    | Sent to 🗧            | Status 🗄      | Main document             | Enclosures |
| <i>∂</i> &  | test citizen relation       | 14-07-2022 11:00 | WAEASDEFAULT | Anne Jørgensen       | Sent via mail | Proces hjul.pdf           |            |
| welope      | Proces hjul                 | 27-03-2022 22:38 | WAEASDEFAULT | Alice FMK Wonderland | Sent via mail | Proces bjul.pdf           |            |
| 100         | Citizen relation            |                  |              | Bober October        | Draft         | Proces bjul.pdf           |            |
| 100         | External person             |                  |              | Dgo2                 | Draft         | ETest_tool_28-06-2022.pdf |            |
|             | Suplier                     |                  |              | ash new supplier     | Draft         | @Test_tool_28-06-2022.pdf |            |
|             |                             |                  |              |                      |               |                           |            |

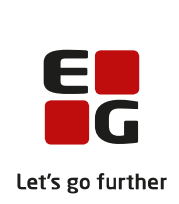

### (1) Ændringer til Sensum Login

| Beskrivelse            | Login siden til Sensum har fået en ny brugergrænseflade.                                                                                                    |
|------------------------|----------------------------------------------------------------------------------------------------|
|                        | Brugere der anvender brugernavn/kodeord eller Nem-Login til at logge ind,<br>vil fremover blive mødt af en lidt anderledes loginside. Funktionaliteten på<br>login-siden vil stadig være den samme, og arbejdsgangen forbliver også den<br>samme – bare med et lidt mere moderne design. |
|                        | Tidligere har nyoprettede medarbejdere skulle gennemgå et "aktiverings<br>flow" ved deres første login med brugernavn/kodeord. For at simplificere<br>denne proces, har vi nu fjernet dette flow, og medarbejdere skal blot vælge<br>sit nye kodeord ved første login.                   |
| Fordele                | Nyt design og simplere login                                                                                                    |
| Omfang                 | Lille                                                                                                    |
| Tilkøbsmodul           | Nej                                                                                                    |
| Aktivering             | Aktivering sker automatisk                                                                                                    |
| Link til<br>vejledning | Sådan bruger du Sensum Login med e-mail                                                                                                    |
| Skærmbillede           |                                                                                                    |

<image>

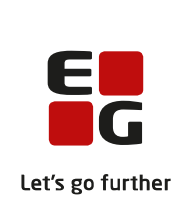

## (2) Visning af Sundhedsprofil og CAVE kommer til at kræve ny rettighed og CAVE-visning flyttes

| Beskrivelse                  | Visning og redigering af Sundhedsprofilen og CAVE kan fremadrettet<br>kontrolleres med rettighederne HEALTH_PROFILE_VIEW og<br>HEALTH_PROFILE_EDIT                                                     |
|------------------------------|----------------------------------------------------------------------------------------------------|
|                              | Der laves en migrering så brugerne med rettighederne:<br>MEDICINE_SERVICE_VIEW eller HEALTHCARE_PROFILE_VIEW automatisk<br>får HEALTH_PROFILE_VIEW                                                     |
|                              | Brugerne med MEDICINE_SERVICE_EDIT eller HEALTHCARE_PROFILE_EDIT får automatisk HEALTH_PROFILE_EDIT                                                                                                    |
|                              | I samme forbindelse flyttes visningen af CAVE op i borgerens info-linje og<br>fjernes alle andre steder den vises. Det betyder, at man nu kan se<br>borgerens CAVE ligegyldig, hvor man er i systemet. |
| Fordele                      | Man kan mere præcist kontrollere, hvem der har adgang til en borgers sundheds- og CAVE oplysninger.                                                                                                    |
|                              | CAVE bliver vist sammen med Patientens navn og CPR, ligegyldig hvilken sektion man er i.                                                                                                    |
| Omfang                       | Mellem – At flytte CAVE sektionen kan virke som en stor visuel ændring.<br>Men selve visningen er den samme, bare et nyt sted.                                                                         |
|                              | Fremadrettet skal brugerne huske den nye rettighed til at se/redigere i sundhedsprofil/CAVE.                                                                                                    |
| Tilkøbsmodul                 | Nej                                                                                                    |
| Aktivering                   | Aktivering sker automatisk                                                                                                    |
| Udviklet i<br>samarbejde med | Udarbejdet i samarbejde med Region Nord                                                                                                    |
| Link til<br>vejledning       | Rediger sundhedsprofil                                                                                                    |

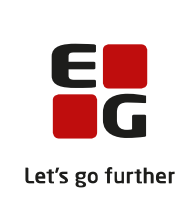

| Alice FI     | MK Wond          | erland (030187-01             | 16)           |         |               |            |                 |              | Kan ikke t <b>åle (Cave)</b><br>2022 |
|--------------|------------------|-------------------------------|---------------|---------|---------------|------------|-----------------|--------------|--------------------------------------|
| + Ny borger  | 🖋 Redigér borger | Redigér navn og CPR på borger | I Borgerliste | 🖪 Print | Print ID-Kort | Aktindsigt | Registerindsigt | Borgerfravær |                                      |
| Kommentar    | r                |                               |               |         |               |            |                 |              |                                      |
| Ingen kommen | tar              |                               |               |         |               |            |                 |              |                                      |
| Basisoplysr  | ninger           |                               |               |         |               |            |                 |              |                                      |

### (1) Advarselsmeddelelse før download af dokument

| Beskrivelse            | Før denne ændring ville de brugere, som prøvede at abne et last dokument,<br>få downloadet dokumentet direkte ned til deres lokale PC. Det samme var<br>gældende for de brugere, som ikke havde rettighed til at redigere i<br>dokumentet og for dokumenter som fejlede og gjorde dem ikke redigerbar. |
|------------------------|----------------------------------------------------------------------------------------------------|
|                        | Dette er nu ændret, så brugere fremover vil få en advarselsmeddelelse<br>inden et dokument vil blive downloadet. Brugeren vil få denne besked i<br>følgende tilfælde:                                                                                                    |
|                        | <ul> <li>Når en bruger ikke har rettighed til at redigere dokumentet</li> <li>Når en bruger forsøger at åbne et låst dokument</li> <li>Når et dokument fejler og det ikke kan redigeres</li> </ul>                                                                                                    |
| Fordele                | Fordelen ved denne funktionalitet er, at brugerne bliver gjort mere<br>opmærksomme på, hvorfor de kun kan downloade filen lokalt til deres PC.                                                                                                    |
| Omfang                 | Lille                                                                                                    |
| Tilkøbsmodul           | Nej                                                                                                    |
| Aktivering             | Aktivering sker automatisk                                                                                                    |
| Link til<br>vejledning | <u>Sådan downloader du dokumenter</u>                                                                                                    |

Skærmbillede

| 1 : 1          | D Skil välgte                                                                                                  |       |                                                                                                    |                                       |                |                   |                  |                     |      |                  |          |   |
|----------------|----------------------------------------------------------------------------------------------------|-------|----------------------------------------------------------------------------------------------------|---------------------------------------|----------------|-------------------|------------------|---------------------|------|------------------|----------|---|
|                | Seg                                                                                                    | Dok   | umanter                                                                                                    |                                       |                |                   |                  |                     |      |                  |          |   |
|                | Seg                                                                                                    | 0     | Tidal -                                                                                                    |                                       | Bresdato -     | Opreficioesdato ~ | Sidst annovat +  | Ænøst al -          | Taps | Dokumenthummer - | Mesion - |   |
| (sophaninger   | Taxe                                                                                                    | 0.1   | 1 🕒 Status 16 myndighed                                                                                                    | _211-06-2022(23) (3) docx             | 28-06-2022     | 29-04-2022        | 28-06-2022 12:11 | Super Administrator |      | 139              | 10       | 0 |
| ter .          |                                                                                                    |       | 6 🗅 Blatus til myndigher                                                                                                    | L21-06-2022(23) (5) docx              | 28-06-2022     | 28-06-2022        | 28-06-2022 11:26 | Super Admirestrator |      | 135              | 1.0      | 0 |
| 1              |                                                                                                    | Q.809 | In TestDoc docs                                                                                                    |                                       | 20-06-2022     | 20-05-2022        | 26-06-2022 11:22 | Detault Employee    |      | 137              | 10       | 0 |
| -              | the second second second second second second second second second second second second second second second s |       |                                                                                                    |                                       |                |                   |                  |                     |      |                  |          |   |
|                | \$0                                                                                                    |       |                                                                                                    |                                       |                |                   |                  |                     |      |                  |          |   |
| performation . | CONTRACTOR                                                                                                    |       |                                                                                                    |                                       |                |                   |                  |                     |      |                  |          |   |
| Native         |                                                                                                    |       |                                                                                                    |                                       |                |                   |                  |                     |      |                  |          |   |
| watoplyoninger |                                                                                                    |       |                                                                                                    | ou do have not permission to edit th  | ts document    |                   |                  |                     |      |                  |          |   |
| £**            |                                                                                                    |       |                                                                                                    | te do not have nermination to artit   | this docume    | et Do you         |                  |                     |      |                  |          |   |
|                |                                                                                                    |       | , in the second second s | ant to download a local copy to th    | his computer   | ? Please note     |                  |                     |      |                  |          |   |
|                |                                                                                                    |       | 5                                                                                                    | at if you change the file this will r | to delete file | in Sensum, but    |                  |                     |      |                  |          |   |
|                |                                                                                                    |       |                                                                                                    | ad                                    | of our set and | 10, 111, 111, 14  |                  |                     |      |                  |          |   |
|                |                                                                                                    |       | ſ                                                                                                    | W State (State                        |                |                   |                  |                     |      |                  |          |   |
|                |                                                                                                    |       |                                                                                                    |                                       |                |                   |                  |                     |      |                  |          |   |

E

G

Let's go further

### (1) (Kun relevant for myndighedskontekst) Betalingsinformation er flyttet under Basisoplysninger på en sag

| Beskrivelse         | I denne ændring er betalingsinformationerne på en sag blevet flyttet ind<br>under Basisoplysninger på sagen lige under feltet "Kommentar".<br>Derudover er menupunktet "Betalingsinformation" blevet fjernet.<br>For at redigere et EAN-nummer for betalingsinformation skal du redigere<br>sagen på siden Basisoplysninger. I redigeringsvinduet kan du på fanen<br>" <i>Betalingsinformation</i> " redigere og vælge EAN-nummer. Det valgte EAN-<br>nummer vil derefter blive vist ud for Betalingsinformation under<br>Basisoplysninger. |
|---------------------|----------------------------------------------------------------------------------------------------|
| Fordele             | Fordelen ved at flytte betalingsinformation er at menupunktet, som ikke<br>blev brugt til at vise særligt meget data, kan fjernes.                                                                                                    |
| Omfang              | Lille                                                                                                    |
| Tilkøbsmodul        | Nej                                                                                                    |
| Aktivering          | Aktivering sker automatisk                                                                                                    |
| Link til vejledning | Om sagsstamkortet                                                                                                    |

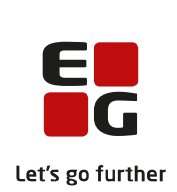

### Skærmbillede

| EG Sensum                                                           | Socialområdet<br>sesuronenett Q, Hvad leder | du efter? ••• 1                 | lorgeflate                     |                                    | t <sup>0</sup> = ∘ 4 | R 7 💽              | Default Emple |
|---------------------------------------------------------------------|---------------------------------------------|---------------------------------|--------------------------------|------------------------------------|----------------------|--------------------|---------------|
| ¢ foldsammen<br>Saσ                                                 | Q Alice FMK Wonderland (030187-0116)        | > Sagar                         |                                |                                    |                      |                    |               |
| 2005                                                                | (SAG-21/4) TRN 3                            | 5ag - 030187                    | 0116                           |                                    |                      |                    |               |
| Desis                                                               | TRN Model +                                 |                                 |                                | Test 123                           |                      |                    |               |
| B Bassophysninger                                                   | Basisoplysninger 🖌 🛍 🕼                      | s sagi + Tilføj sagsforløbi 🖬 i | Naindsigt 🖺 Registerindsigt    | ✓Indsats +Nymburs                  |                      |                    |               |
| 🔁 Aktiviteter                                                       | Nevn                                        | (SAG-21/4) TRN Sag - 03018      | 70116                          | IND-21/3 TRN 1 🖌                   |                      |                    | Kladde primær |
| B Degbog                                                            | Afdeling                                    | Socialområdet                   |                                | Ydelser Nice service               | Mälgrupper           | TRN Goal (Primaer) |               |
| Cigital post                                                        | Borger                                      | Alice FMK Wonderland (030       | 187-0116)                      | Tilbud                             | Leverander           |                    |               |
| Dokumenter                                                          |                                             | Kvinde, 35 år                   |                                | Standata                           | Sketata              |                    |               |
| 🖫 Herwendelser                                                      | Forventet paragraf                          |                                 |                                |                                    |                      |                    |               |
| 🗠 indikator                                                         | Primær ansvarlig                            | Sorga Sørensen 🍞                |                                | IND-22/2 TRN 1 🖌 + Ny best ling    |                      |                    | Gosterat      |
| 🖬 Indsats                                                           | Alternativ sagsbehandler                    | Default Employee                |                                | Ydelser Nice service               | Mälgrupper           | TRN Goal (Primær)  |               |
| 🖹 Plan                                                              | Alternativt team                            |                                 |                                | Tilbud Theoffer                    | Leverander           | TRN We Deliver     |               |
| Sagiforiati                                                         | Status                                      | Igangværende                    | Afventer Nej                   | Startdate 01-01-2022               | Slutidate            |                    |               |
| - TRN Model                                                         | Betalingskommune                            | Odense                          | Sagsbehandler                  | - Indestear fea andra eanar        |                      |                    |               |
| Samtykke                                                            | Handlekommune                               | Otlense                         | Sagsbehandler                  | Contrast of the antice suger       |                      |                    |               |
| lagretskaber                                                        | Henvendelsesdato                            | 09-04-2021                      | Ansagning modtarget 10-04-2021 | IND-21/4 THN 1 🖉 Separate beauting |                      |                    |               |
| 🔂 Test tool                                                         | Kommentar                                   |                                 |                                | Ydelser Niceservice                | Mälgrupper           | TRN Goal (Primae)  |               |
| 🔝 Liste af Sagsredskaber                                            | Betalingsinformation                        |                                 |                                | Tilbud Theoffer                    | Leverander           | TRN We Deliver     |               |
| Sagsudredning                                                       |                                             |                                 |                                | Startilato 14-06-2022              | Slutidatio           |                    |               |
| <ul> <li>Lacoec templan (Akdu)</li> <li>TRV percention 4</li> </ul> |                                             |                                 |                                | IND-22/18 TRN 1 🖌                  |                      |                    | Codkeret      |
| - TRV (est (Aidv)                                                   |                                             |                                 |                                | Ydelser Niceservice                | Mälgrupper           | TRN Goal (Primaer) |               |
| Nonomi                                                              |                                             |                                 |                                | Tilbed The offer                   | Leverander           | TRN We Deliver     |               |
| Faktura                                                             |                                             |                                 |                                | Startilate 02-05-2022              | Slutidate            |                    |               |
| b Indtagt                                                           |                                             |                                 |                                | IND-22/19 TRN 1 🖌                  |                      |                    | Gosterat      |
|                                                                     |                                             |                                 |                                | Vdelser Niceservice                | Mälgrupper           | TRN Goal (Primær)  |               |
|                                                                     |                                             |                                 |                                | Tilbud Theoffer                    | Leverander           | TRN We Deliver     |               |
|                                                                     |                                             |                                 |                                | Firsteine 28.05 2022               | flation.             |                    |               |

## (1) Mulighed for at sende Advis til "Alle aktive i kontekst" og "Alle online i kontekst"

| Beskrivelse                     | Det er nu muligt for en bruger at sende Advis til alle aktive brugere i samme<br>OrgContext eller alle der er online i samme OrgContext, ved at bruge disse<br>muligheder i dropdown menuen ved afsendelse af Advis.                        |
|---------------------------------|----------------------------------------------------------------------------------------------------|
|                                 | Samtidig bliver muligheden for at sende Advis til "Alle brugere på<br>SensumOne" og "Alle aktive på SensumOne" begrænset med rettighederne<br>INTERNAL_MESSAGE_SENSUM_ONE_SHOW_ALL_ACTIVE og<br>INTERNAL_MESSAGE_SENSUM_ONE_SHOW_ALL_ONLINE |
| Fordele                         | Det vil kun være muligt at sende Advis til alle brugere på tværs af<br>SensumOne, hvis man har de nye rettigheder. Derimod bliver det muligt at<br>sende til alle brugere inden for den samme OrgContext.                                   |
| Omfang                          | Lille                                                                                                    |
| Tilkøbsmodul                    | Nej                                                                                                    |
| Aktivering                      | Aktivering sker automatisk                                                                                                    |
| Udviklet i<br>samarbejde<br>med | Udarbejdet i samarbejde med Region Nord                                                                                                    |
| Link til<br>veiledning          | Der kommer ny vejledning efter release under kategorien Medarbejder.                                                                                                    |